Windows認証クイックガイド

## Windows認証の設定

- 中央のネットワークサーバーにOpenLM Serverがインストールされていることを確認してください。
- OpenLMがIIS環境で構成されていることを確認します。
- ディレクトリ同期拡張機能をアクティブにします。
- ロールと権限の拡張機能をアクティブにします。
- Windowsコントロールパネル→プログラムと機能→ Windowsの役割のオンオフ→ロー ル→ Webサーバー(IIS) →役割サービスの追加→Windows認証→インストール済みマー クします。
- IISマネージャーで、EasyAdminを選択→認証アイコンをクリックします。
  - Windows認証を有効にします。
  - ASP.Net偽装を有効にします。
  - **匿名認証**を無効にします。
- IISマネージャーで EasyAdminを選択→構成エディターアイコン→
  system.webserver/validationセクション→validateIntegratedModeConfiguration
  の値を 'False' に設定します。

## Chromeおよび IEブラウザの場合

- ツール → インターネットオプション → セキュリティ → ローカルイントラネットゾー
  ン → サイト → 高度
- ローカルイントラネットサイトに入力 (例:https://servername.openIm.com)→ [追
  加] をクリックします。

## Firefoxブラウザの場合

- FirefoxアドレスバーにAbout:Configを入力→フィルタボックスにNTLMを入力します。
- **network.automatic-ntlm-auth.trusted-uris**エントリをダブルクリックします。

- ローカルイントラネットサイト (https://servername.openIm.com) を入力し、 [OK]
  をクリックします。
- OpenLM EasyAdminユーザーインターフェイスを開く→スタート→管理→システム
- [信頼できる認証を有効にする] ボックスをオン→LDAP同期段階(上記)中に設定した信頼さ れたドメイン名を追加→保存。
- 詳細ドキュメントを参照してください。

+81 (0)50 5893 6263 sales@openIm.com

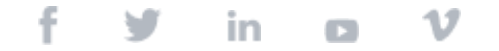